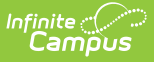

# **Gifted (North Carolina)**

Last Modified on 06/02/2025 8:22 am CDT

Enter and Modify Gifted Records | Print Summary Report | Documents | Gifted Field Descriptions

#### Tool Search: Gifted

The Gifted tool tracks a student's participation in Gifted programming through enrichment, acceleration, and/or advanced curriculum. Schools can record a student's participation that includes a specific type of program or location or focus, note permission to participate, and generate a summary report of the entered data.

See the core Gifted and Talented for information on necessary tool rights, available Ad hoc fields, and guidance on adding and printing Gifted and Talented records.

| Gifted ☆                                                                         | Student Information > Program Participation > Gifted |
|----------------------------------------------------------------------------------|------------------------------------------------------|
| Student, Jared 📑 Student #: 1234567 Grade: 9 DOB: 12/29/2008                     | Related Tools                                        |
| 📀 New 🕒 Save 🛛 Delete 🚊 Print Summary Report 👌 Documents                         |                                                      |
| Gifted Editor                                                                    |                                                      |
| 05/06/2024 Academically or Intellectually Bladen County Schools, 090, 05/22/2024 | <b>.</b>                                             |
| Gifted Program                                                                   |                                                      |
|                                                                                  |                                                      |
|                                                                                  |                                                      |
|                                                                                  |                                                      |
| Academically or Intellectually Citted Datail                                     |                                                      |
| *Start Date End Date Exit Reason                                                 |                                                      |
| 05/06/2024                                                                       |                                                      |
| AIG: Academically or Intellectually Gifted Program V                             |                                                      |
| *Area of identification                                                          |                                                      |
| AL Academically and intellectually Gitted                                        |                                                      |
| *Initial Identified Date                                                         |                                                      |
| (04/01/2024 a) *Service(s) select all that apply                                 |                                                      |
| * CRE: Consultation in regular education                                         |                                                      |
| * WGA: Whole Grade acceleration                                                  |                                                      |
| Other Service(s) maximum 255 characters                                          |                                                      |
|                                                                                  |                                                      |
| 4                                                                                |                                                      |
| Comments maximum 255 characters                                                  |                                                      |
|                                                                                  |                                                      |
|                                                                                  |                                                      |
|                                                                                  |                                                      |
| Modified By: Administrator, System 05/22/2024 02:13 PM<br>State Defined Elements |                                                      |
| Quantitative Evidence                                                            |                                                      |
| Qualitative Evidence                                                             |                                                      |
| × OL Other information                                                           |                                                      |
| District Defined Elements                                                        |                                                      |
|                                                                                  |                                                      |
| Gifted Editor                                                                    |                                                      |
| Giitea Laitoi                                                                    |                                                      |

Read - View the student's existing Gifted record.Write - Modify the students' existing Gifted record.Add - Add a new Gifted record.

Delete - Permanently remove a student's Gifted record.

For more information about Tool Rights and how they function, see the Tool Rights article.

Use the Federal/State Program Updater tool to import Gifted and Talented information to this tool.

# **Enter and Modify Gifted Records**

#### Add a Gifted Record

Fields in red with an asterisk are required.

- 1. Click the **New** button. A Gifted Detail editor displays.
- 2. Enter the applicable information for the student.
- 3. Click the **Save** icon when finished. The saved record displays in the Gifted editor.

#### **End a Gifted Record**

Overlapping records are not allowed. The previous record must be ended in order to add a new record.

- 1. Select the record from the **Gifted Editor** that needs to be ended.
- 2. Enter an **End Date**.
- 3. If applicable, enter a reason for the record being ended.
- 4. Click **Save**. The record is now ended.

#### **Delete a Gifted Record**

Deleting a record should only be done when the record was created in error.

Click the **Delete** button. A confirmation message displays. Click **OK** to continue with the deletion or **Cancel** to not delete the record.

# **Print Summary Report**

A Summary Report of a student's Gifted records can be generated by clicking **Print Summary Report.** 

| Infinite 📿 📿 |  |
|--------------|--|
| Campus       |  |

| S<br>Generate | CHOOL      | DISTRICT<br>21 03:22:23 PM Page 1 of 1 | Gifted Records Summary<br>Grade: 10 State ID: |                   |
|---------------|------------|----------------------------------------|-----------------------------------------------|-------------------|
| Start Data    | End Data   | Ciffed Detail                          | Gifted Records                                | Commente          |
| 11/23/2020    | 09/02/2021 | Participation:EIS<br>School:123456     |                                               | New participation |
|               |            |                                        | Gifted Print Summary                          |                   |

## **Documents**

To view or add documents related to the student's Gifted record, click the **Documents** button in the action bar. See the Student Person Documents article for more information.

| Upload Document         Giffed Date         Document List         Date Uploaded         Name         File Description         Comments (         *         09/03/2021 9:56 AM         GTPrint_2140         Confirmation         School         Select a V         *         Modified By: Administrator, System 09/03/2021 09:53 AM                                                                                                    | Gi<br>Stu<br>• New<br>Gifted Editor<br>Start Date<br>09/01/2021 | fted s<br>udent, A<br>No asti<br>Sav | Adam Grade: 12 #123456 DOB: 10/08/03<br>thma action plan or asthma medication<br>ve So Delete Print Summary Report So Documents<br>ad Data<br>pus × × |
|----------------------------------------------------------------------------------------------------|-----------------------------------------------------------------|--------------------------------------|----------------------------------------------------------------------------------------------------|
| School       School         School       School         School       School <td< th=""><th>Gifted Deta</th><th>Upload</th><th>ad Document<br/>ument List<br/>Date Uploaded   Name</th></td<> | Gifted Deta                                                     | Upload                               | ad Document<br>ument List<br>Date Uploaded   Name                                                                                                    |
| School Select a V  Participation AA: Advanced Academics Modified By: Administrator, System 09/03/2021 09:53 AM District Defined Elements                                                                                                    | *Start Date<br>09/01/2021<br>Comments (                         | ×≠                                   | 09/03/2021 9:56 AM     GTPrint_2140     Confirmation     Student Information > Program<br>Participation > Gifted > Gifted     0.47 MB                 |
| biblind Elements                                                                                                    |                                                                 |                                      |                                                                                                    |

# **Gifted Field Descriptions**

Academically or Intellectually Gifted Detail | State Defined Elements

## Academically or Intellectually Gifted Detail

| Field          | Description                                                                                                    | Location                                                                                                    |
|----------------|----------------------------------------------------------------------------------------------------|----------------------------------------------------------------------------------------------------|
| Start Date     | Indicates the date the student<br>first received or participated<br>in Gifted programming.                                                                                                    | Database Location:<br>Gifted.startDate<br>Ad hoc Inquiries:<br>Student > Learner > Gifted ><br>Gifted > startDate<br>(gifted.startDate)             |
| End Date       | Indicates the date the student<br>stopped participating in<br>Gifted programming.                                                                                                    | Database Location:<br>Gifted.endDate<br>Ad hoc Inquiries:<br>Student > Learner > Gifted ><br>Gifted > endDate<br>(gifted.endDate)                   |
| Exit Reason    | <ul> <li>Indicates the reason the student exited the program.</li> <li>The Exit Reason field is required if the End Date field is populated.</li> <li>PR: Parent Request</li> <li>DNM: Does not meet current LEA criteria</li> <li>UPD: Updated AIG Identification Status</li> <li>CSV: Continuation of Services (new location/grade)</li> </ul> | Database Location:<br>Gifted.exitReason<br>Ad hoc Inquiries:<br>Student > Learner > Gifted ><br>Gifted > exitReason<br>(gifted.exitReason)          |
| Program Status | <ul> <li>Indicates the program status</li> <li>for the Gifted program.</li> <li>AIG: Academically or<br/>Intellectually Gifted</li> <li>EEK: Early Entry to<br/>Kindergarten</li> </ul>                                                                                                    | Database Location:<br>Gifted.programStatus<br>Ad hoc Inquiries:<br>Student > Learner > Gifted ><br>Gifted > programStatus<br>(gifted.programStatus) |

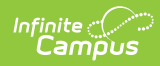

| Field                       | Description                                                                                                    | Location                                                                                                    |
|-----------------------------|----------------------------------------------------------------------------------------------------|----------------------------------------------------------------------------------------------------|
| Areas of Identification     | <ul> <li>The category for the Gifted student.</li> <li>AI: Academically and Intellectually Gifted</li> <li>AG: Academically Gifted</li> <li>AM: Academically Gifted Math Only</li> <li>AR: Academically Gifted Reading Only</li> <li>IG: Intellectually Gifted</li> </ul>                                                                                                    | Database Location:<br>Gifted.identificationArea<br>Ad hoc Inquiries:<br>Student > Learner > Gifted ><br>Gifted > identificationArea<br>(gifted.identificationArea) |
| Initial Identification Date | The date on which the<br>student was initially<br>evaluated for participation in<br>the Gifted program.<br>This date must be on, or<br>before, the student's Start<br>Date for participation.                                                                                                    | Database Location:<br>Gifted.identifiedDate<br>Ad hoc Inquiries:<br>Student > Learner > Gifted ><br>Gifted > identifiedDate<br>(gifted.identifiedDate)             |
| Services                    | <ul> <li>Indicates the services the student is receiving for the Gifted program.</li> <li>ACC: Advanced Coursework/Content</li> <li>CRE: Consultation in regular education</li> <li>CGET: Cluster grouping with an AIG experienced teacher</li> <li>RSS: Resource support with AIG Specialist</li> <li>SCA: Subject/Course acceleration</li> <li>WGA: Whole Grade Acceleration</li> <li>SSAP: Separate School with Advanced Programming</li> <li>OPS: Other Program Services</li> </ul> | Database Location:<br>GiftedValue.value<br>Ad hoc Inquiries:<br>Student > Learner > Gifted ><br>Gifted > services<br>(gifted.services)                             |

| Field          | Description                                                                         | Location                                                                                                    |
|----------------|-------------------------------------------------------------------------------------|----------------------------------------------------------------------------------------------------|
| Other Services | Indicates any other services<br>the student is receiving for<br>the Gifted program. | Database Location:<br>Gifted.otherService<br>Ad hoc Inquiries:<br>Student > Learner > Gifted ><br>Gifted > otherService<br>(gifted.otherService) |
| Comments       | Lists any additional<br>information added to the<br>record.                         | Database Location:<br>Gifted.comments<br>Ad hoc Inquiries:<br>Student > Learner > Gifted ><br>Gifted > comments<br>(gifted.comments)             |

### **State Defined Elements**

| Fields                   | Descriptions                                                                                                    | Location                                                                                                    |
|--------------------------|----------------------------------------------------------------------------------------------------|----------------------------------------------------------------------------------------------------|
| Quantitative Evidence(s) | <ul> <li>Indicates the Quantitative</li> <li>Evidence for the student</li> <li>being in the Gifted program.</li> <li>NNA: Nationally Normed<br/>Assessments</li> <li>SBA: State Based<br/>Assessments</li> <li>LA: Local Assessments</li> <li>CP: Class Performance</li> <li>OA: Other assessments</li> </ul>     | Database Location:<br>GiftedValue.value<br>Ad hoc Inquiries:<br>Student > Learner > Gifted ><br>Gifted > quantitativeEvidence<br>(gifted.quantitativeEvidence) |
| Qualitative Evidence(s)  | <ul> <li>Indicates the Qualitative</li> <li>Evidence for the student</li> <li>being in the Gifted program.</li> <li>SWE: Student Work</li> <li>Evidence/Portfolio</li> <li>TOI: Teacher</li> <li>Observation Input</li> <li>FI: Family input</li> <li>SI: Student Input</li> <li>OI: Other Information</li> </ul> | Database Location:<br>GiftedValue.value<br>Ad hoc Inquiries:<br>Student > Learner > Gifted ><br>Gifted > qualitativeEvidence<br>(gifted.qualitativeEvidence)   |

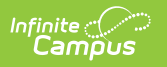